# 人工智慧影像分類實作:貓狗辨識

本教程將帶您逐步完成一個簡單的影像分類任務,使用深度學習來區分貓和狗 的圖片。無論您是否有程式設計背景,都能輕鬆跟隨並了解整個過程。這個方 法不僅限於二分類(如貓狗辨識),系統也支援多個類別的分類任務(如雲朵辨 識)。您只需要將分類後的文件夾放在同一路徑下,系統會自動辨識。

- 下載我們準備好的 ipynb 檔,再上傳到您的 Google 雲端硬碟 <u>https://li.ntou.edu.tw/var/file/29/1029/img/1423/image classification notebook</u> <u>.ipynb</u>
- 2.上傳到您的 Google 雲端硬碟之後,點兩下檔案名稱

| 我的 | 的雲端硬       | 碟▼       |        |        |         |   |   |  |     |
|----|------------|----------|--------|--------|---------|---|---|--|-----|
| ×  | 已選取1個      | å        | ₹      | •      | Ū       | Θ | : |  |     |
| 名稱 | $\uparrow$ |          |        |        |         |   |   |  | 擁有者 |
|    | image_cla  | assifica | tion_n | oteboo | k.ipynł | D |   |  | 8 我 |

若尚未安裝 Colaboratory 程式則會出現以下畫面,請點擊選擇開啟工具->連結更多應用程式

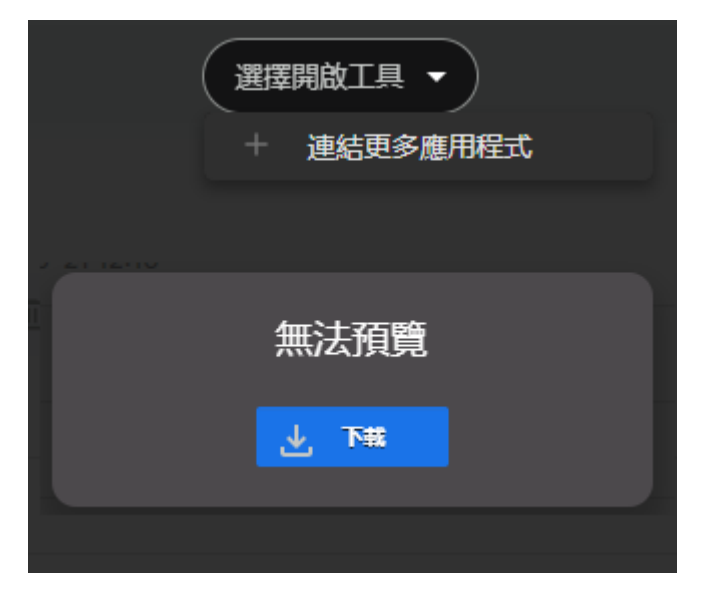

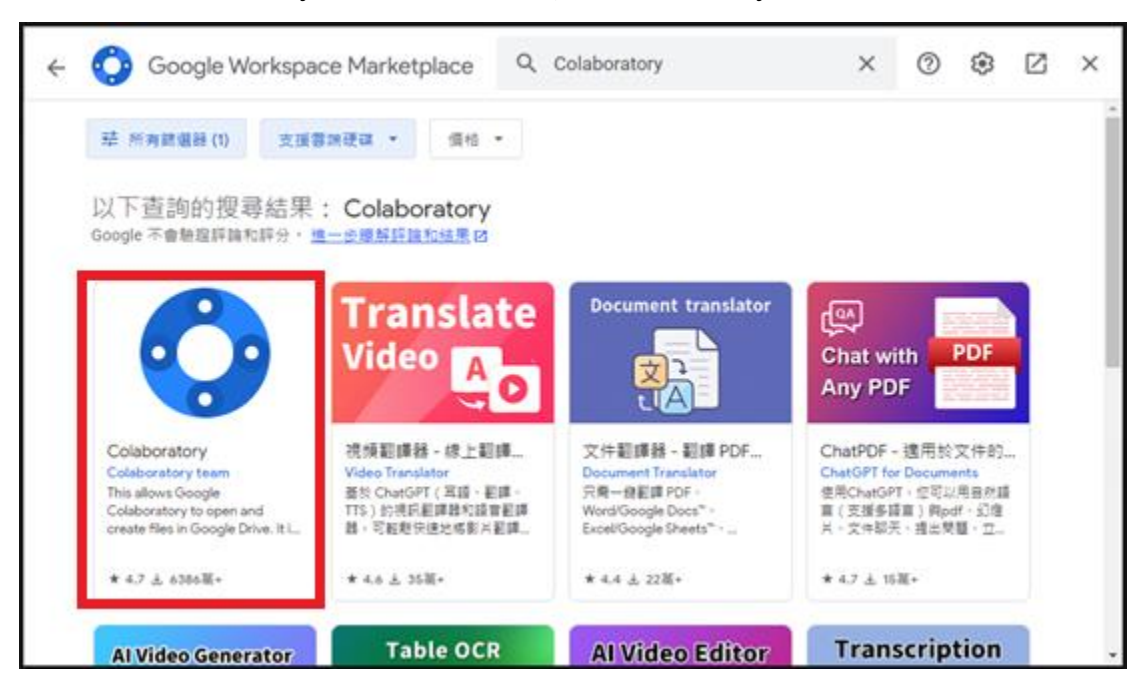

### 4. 搜尋 colaboratory,從搜尋結果點擊 colaboratory(紅框所示)

#### 5. 點擊安裝

|    | Colaboratory                                                                                                    | 安裝 |
|----|----------------------------------------------------------------------------------------------------|----|
| CO | This allows Google Colaboratory to open and create files in<br>Google Drive. It is automatically installed on first use;<br>uninstalling this will not prevent access to Colaboratory. |    |
|    | 開發者: <u>Colaboratory team</u> ☑<br>商店資訊更新日期: 2024年5月25日                                                                                                    |    |

#### 6. 再回到您的雲端硬碟畫面,點兩下剛剛上傳的檔案

| 我的 | 我的雲端硬碟▼    |         |        |        |         |   |   |     |
|----|------------|---------|--------|--------|---------|---|---|-----|
| ×  | 已選取1個      | ot<br>D | ₹      | Þ      | Ū       | Θ | : |     |
| 名稱 | $\uparrow$ |         |        |        |         |   |   | 擁有者 |
|    | image_cla  | ssifica | tion_n | oteboo | k.ipynł | þ |   | 8 我 |

#### 7. 成功開啟如下畫面

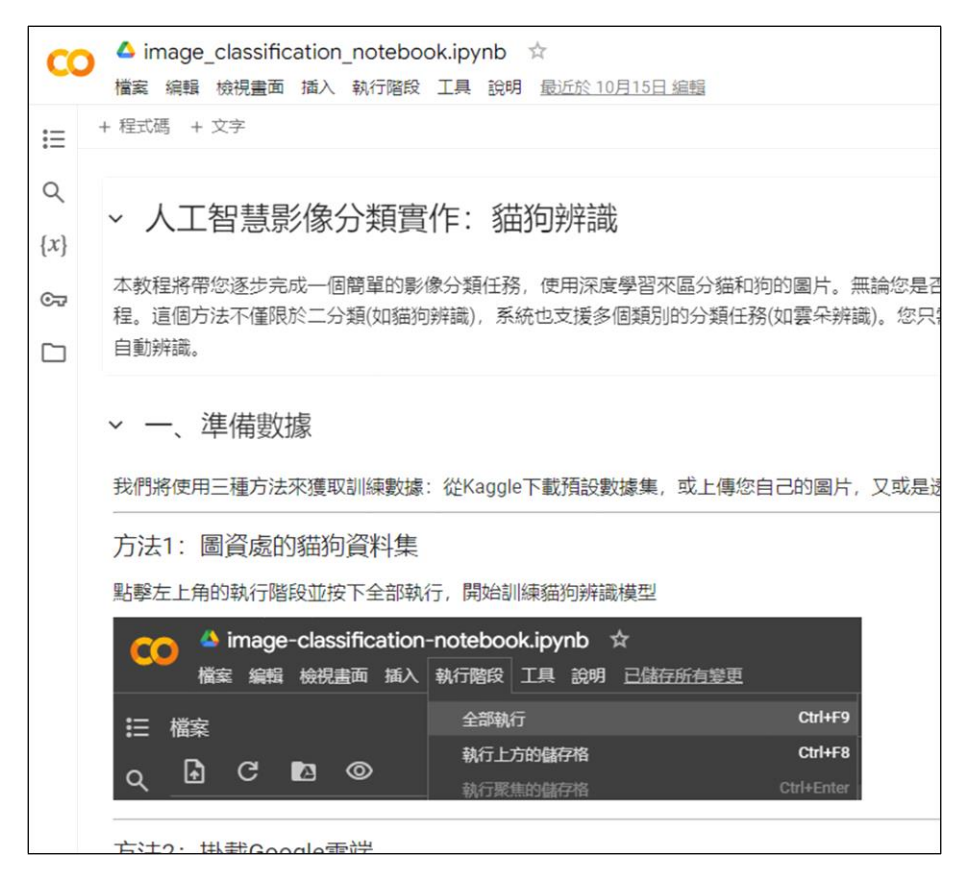

 直接點擊執行階段->全部執行,程式將自動執行方法1:圖資處的貓狗資料 集,您當然也可以自行更改選擇資料集來源及其他參數

| C            | 🛆 image_classification_notebook.ipynb 🛛 ☆ |                     |                  |  |  |  |  |  |
|--------------|-------------------------------------------|---------------------|------------------|--|--|--|--|--|
|              | 檔案 編輯 檢視畫面 插入                             | 執行階段 工具 說明 最近於 10月1 | 5日 編輯            |  |  |  |  |  |
| ≔            | + 程式碼 + 文字                                | 全部執行                | Ctrl+F9          |  |  |  |  |  |
| -            |                                           | 執行上方的儲存格            | Ctrl+F8          |  |  |  |  |  |
| Q            |                                           |                     |                  |  |  |  |  |  |
| { <i>x</i> } | ▲ 八上省急京隊)                                 | 執行選取範圍              | Ctrl+Shift+Enter |  |  |  |  |  |
| . ,          | 木教程將帶你逐步完成——個                             | 執行儲存格和下方所有儲存格       | Ctrl+F10         |  |  |  |  |  |
| ତଙ୍କ         | 程。這個方法不僅限於二分                              |                     |                  |  |  |  |  |  |
|              | 自動辨識。                                     |                     |                  |  |  |  |  |  |
|              |                                           |                     |                  |  |  |  |  |  |
|              | ✓ 一、準備數據                                  | 中斷連線並刪除執行階段         |                  |  |  |  |  |  |
|              | 我們將使用三種方法來獲取                              | 變更執行階段類型            |                  |  |  |  |  |  |
|              |                                           | 管理工作階段<br>查看資源      |                  |  |  |  |  |  |
|              | 點擊左上角的執行階段並按                              | 查看執行階段記錄            |                  |  |  |  |  |  |

9. 程式開始執行(瀏覽器畫面稍微往下拉一點可以看見)

| C       | 🔷 image_classification_notebook.ipynb 🖄            |  |  |  |  |  |  |  |  |
|---------|----------------------------------------------------|--|--|--|--|--|--|--|--|
|         | 檔案 編輯 檢視畫面 插入 執行階段 工具 說明 已儲存所有變更                   |  |  |  |  |  |  |  |  |
| ≔       | + 程式碼 + 文字                                         |  |  |  |  |  |  |  |  |
|         | 3. 上傳 kaggle.json 文件並輸入要下載的資料集                     |  |  |  |  |  |  |  |  |
| Q       | 4. 設定自己的主題名稱與步驟3的文件夾路徑                             |  |  |  |  |  |  |  |  |
| $\{x\}$ |                                                    |  |  |  |  |  |  |  |  |
| ~       | > 選擇資料集來源                                          |  |  |  |  |  |  |  |  |
| 63      | sothod.  方注1.  恩密虑的 然物 容割 集                        |  |  |  |  |  |  |  |  |
|         | で methou. ///// 画員処心が知り見付来                         |  |  |  |  |  |  |  |  |
|         | 顯示程式碼                                              |  |  |  |  |  |  |  |  |
|         |                                                    |  |  |  |  |  |  |  |  |
|         | cat-and-dog.zip 22%[==>] 48.46M 428KB/s eta 6m 44s |  |  |  |  |  |  |  |  |
|         |                                                    |  |  |  |  |  |  |  |  |
|         | > 設定主題名稱與圖片路徑                                      |  |  |  |  |  |  |  |  |
|         | Cat and Dog                                        |  |  |  |  |  |  |  |  |

## 10. 等所有訓練階段完成

| C            | 🔺 image_classification_notebook.ipynb 🖄                                                                                                    |
|--------------|----------------------------------------------------------------------------------------------------|
|              | 檔案 編輯 檢視畫面 插入 執行階段 工具 說明 已储存所有零更                                                                                                    |
| ≣            | + 程式碼 + 文字                                                                                                    |
| ۹            | ▶ 重新訓練模型                                                                                                    |
| { <i>x</i> } | √ [5] epochs: 10                                                                                                    |
| 07           | 顺元程式3周                                                                                                    |
|              | Found 2 classes: cats, dogs<br>Found 6404 images belonging to 2 classes.<br>Found 1601 images belonging to 2 classes.<br>Epoch 1/10<br>200/200                                                                                                    |
|              | 200/200     0s     139us/step     - accuracy: 1.0000     - loss: 5.4352e-04     - val_accuracy       Epoch 3/10     200/200                                                                                                    |
|              | 200/200 405 405 120ms/step - accuracy: 0.9977 - loss: 0.0094 - val_accuracy: 0<br>Epoch 6/10<br>200/200 65 163us/step - accuracy: 1.0000 - loss: 0.0030 - val_accuracy: 1<br>Epoch 7/10                                                                           |
|              | 200/200 41s 121ms/step - accuracy: 0.9924 - loss: 0.0208 - val_accuracy: 0<br>Epoch 8/10<br>200/200 0s 154us/step - accuracy: 1.0000 - loss: 2.1010e-06 - val_accuracy<br>Epoch 9/10                                                                              |
|              | 200/200     245 119ms/step - accuracy: 0.9936 - loss: 0.0230 - val_accuracy: 0.9946       Epoch 10/10     05 137us/step - accuracy: 1.0000 - loss: 0.8726e-05 - val_accuracy       200/200     0s 137us/step - accuracy: 1.0000 - loss: 0.8726e-05 - val_accuracy |
|              | Training results saved as '(at and bog_training_results.png<br>51/51                                                                                                    |
|              | The model is well-trained and ready for predictions.<br>Model saved to saved_models/Cat and Dog.h5<br>Class information saved to saved_models/Cat and Dog_class_info.json                                                                                         |
| <>           | Cat and Dog - Training Results                                                                                                    |
| =:           | Model Accuracy                                                                                                    |
| >_           |                                                                                                    |

- 11. 信心程度顯示模型對於該預測的信心值,範圍在 0 到 1 之間,下圖為
  - 1.00 表示非常確定

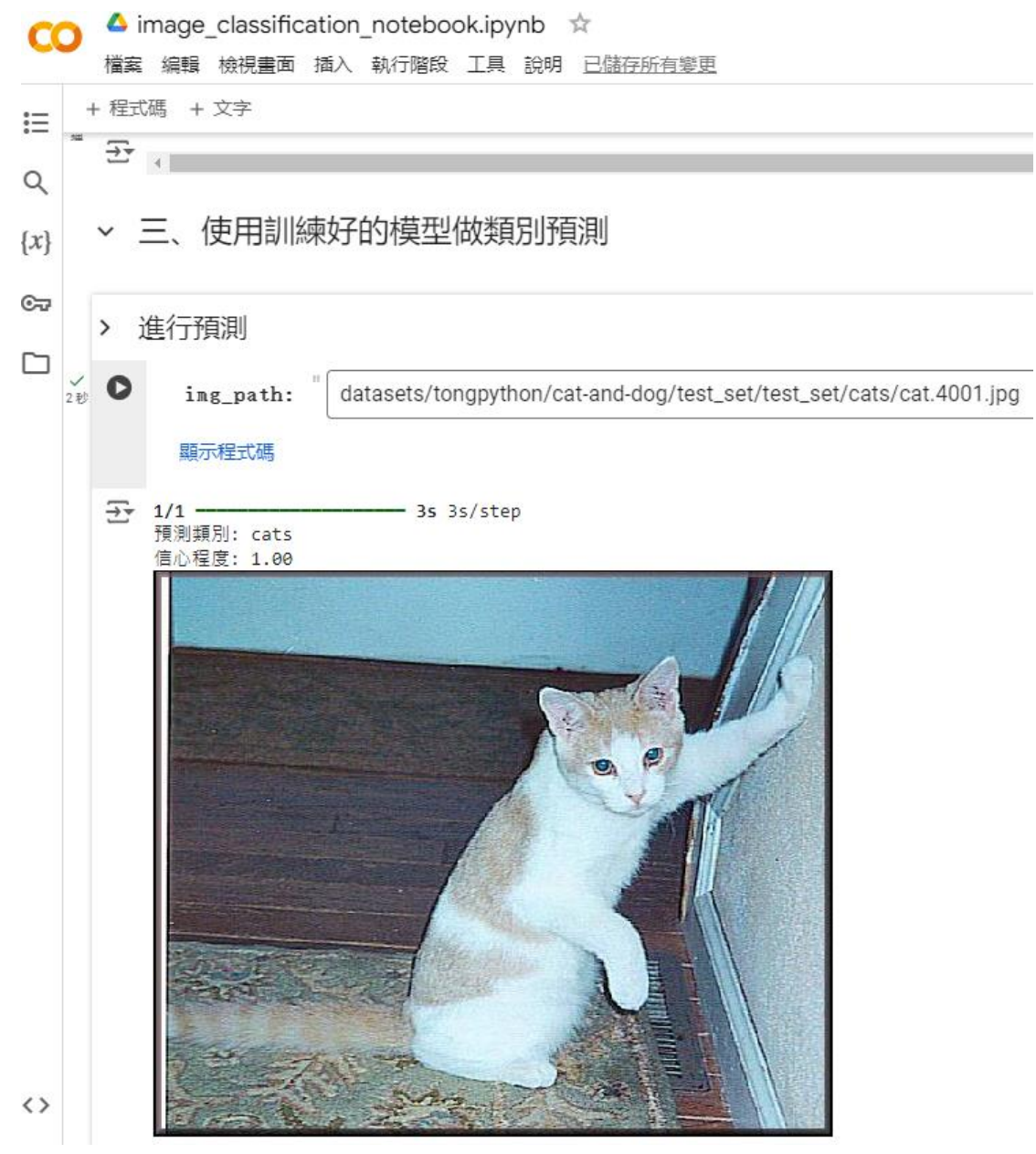

此文件由 資工系學生 李宇捷 所撰寫